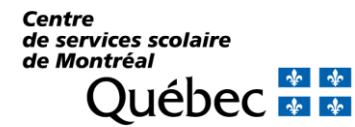

CHARGER LE COMPTE

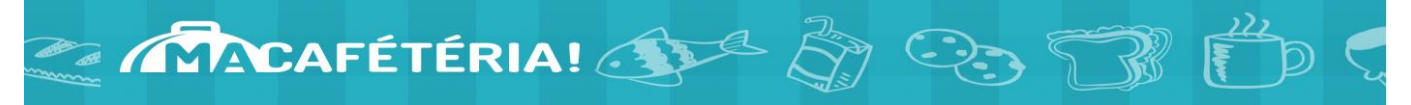

## Paiement par carte étudiante à la cafétéria Une formule souple et pratique!

Le site « Ma cafétéria » vous permet de créer un compte à votre enfant et d'y déposer de l'argent en ligne en quelques clics seulement. Votre enfant n'a alors qu'à présenter sa carte étudiante à la caisse pour payer ses achats. L'argent déposé en ligne est disponible instantanément. Le site « Ma Cafétéria » vous permet également de consulter l'historique des achats de votre enfant.

À noter que seules les cartes de crédits Visa ou Mastercard sont acceptées.

| ÉTAPE 1<br>Ouvrir une session sur le Portail parent Mozaik : <u>https://portailparents.ca</u><br>Cliquer sur la tuile « Ressources »                                                                                    |                                                                                                    |
|----------------------------------------------------------------------------------------------------|----------------------------------------------------------------------------------------------------|
| ÉTAPE 2 - Cliquer sur « École »<br>Ressources<br>Général Commission scolaire École                                                                                                    | ÉTAPE 3<br>Cliquez sur « Charger le compte de mon enfant »<br>Ma cafétéria<br>Charger le compte de mon enfant<br>Guide |
| <section-header></section-header>                                                                                                    | <section-header></section-header>                                                                                      |
| ÉTAPE 6 – Charger le compte de votre enfant Saisir le montant souhaité, cliquer sur « ajouter au panier » et cliquer sur « payer ». Suivre les indications pour être redirigé vers la plateforme de paiement sécurisée. |                                                                                                    |